# <u>Adobe Photoshop CS 2</u> -introducere+tutorial

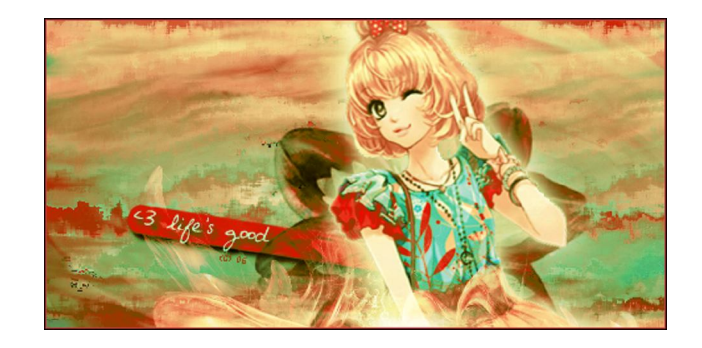

Ghinea Diana Clasa a IX-a A CNITV

~2011~

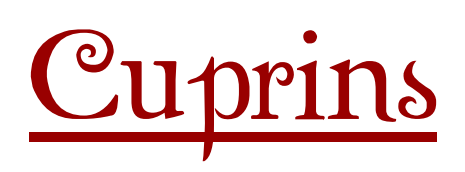

| 1. Introducere  | pagina 2  |
|-----------------|-----------|
| 2. Tutorial     | pagina 4  |
| 3. Bibliografie | pagina 13 |

## <u>Adobe Photoshop CS2</u> <u>-introducere-</u>

Adobe Photoshop este programul folosit de multi profesionisti in tot ce tine de arta digitala, de la pagini web, la manipulare foto si pictura digitala, fiind cel mai bun de pe piata in acest domeniu.

Software-ul Adobe Photoshop, standard-ul pentru editare de imagini profesional si cel mai bun produs din linia de editare digitala, va pune la dispozite mai mult decat ati ravnit. Unelte creative echipate cu tehnologie ultima oră va ajuta sa obtineti rezultate extraordinare. Adaptibilitate neprecedată va da posibilitatea sa customizati Photoshop dupa felul in care lucrati. Si cu editare si procesare mult mai eficienta, nu va sta nimic in cale.

1. Spatiu de lucru:

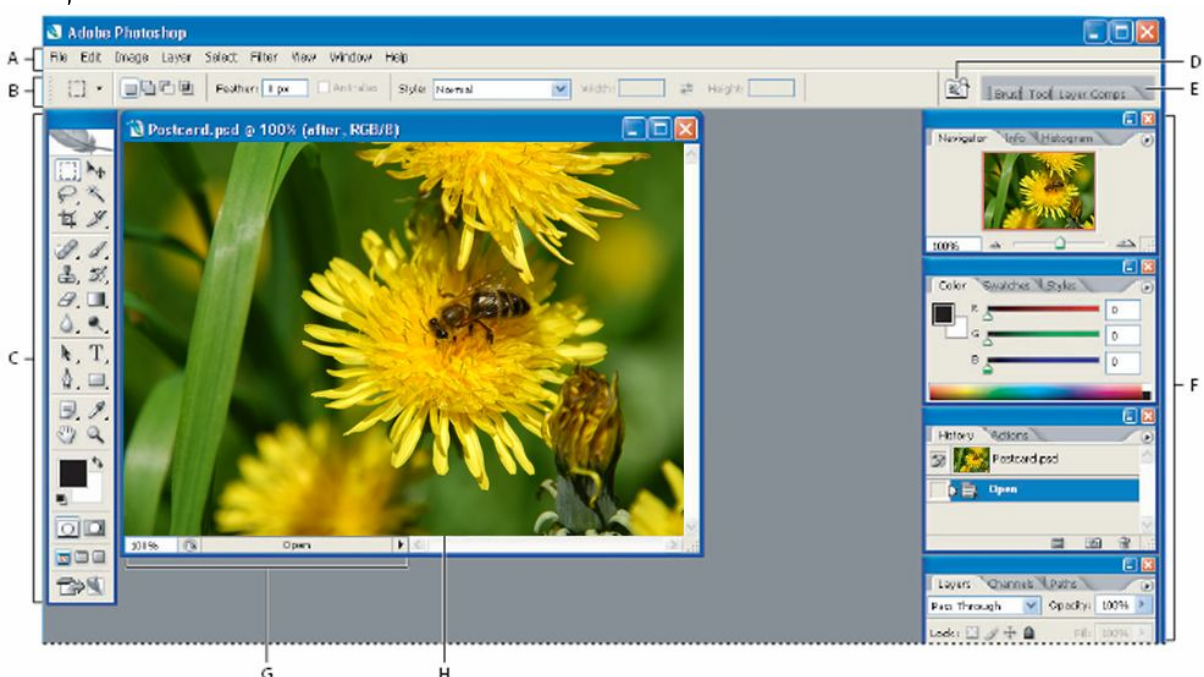

A-Bara de meniu- contine meniuri organizate pe sarcini

B-Bara de optiuni- contine optiuni pentru folosirea unei unelte

C-Cutia cu unelte- contine unelte folositoare pentru crearea si editarea imaginilor D-Accesare Adobe Bridge

E-Gama de culori- ajuta la organizarea paletelor in zona de lucru

F-Paleta- ajuta la monitorizarea si editarea imaginilor

G-Bara de status

H-Zona activa (fereastra documentului.)- afiseaza fisierul deschis

 $\Rightarrow$  Unele unelte nu pot fi vazute deoarece sunt ascunse sub altele, pentru a fi mai bine organizate. Pentru a afișa acele unelte, se tine apasat mai mult timp pe butoanele care au un triunghi mic in coltul dreapta-jos.

2. Tabel de unelte:

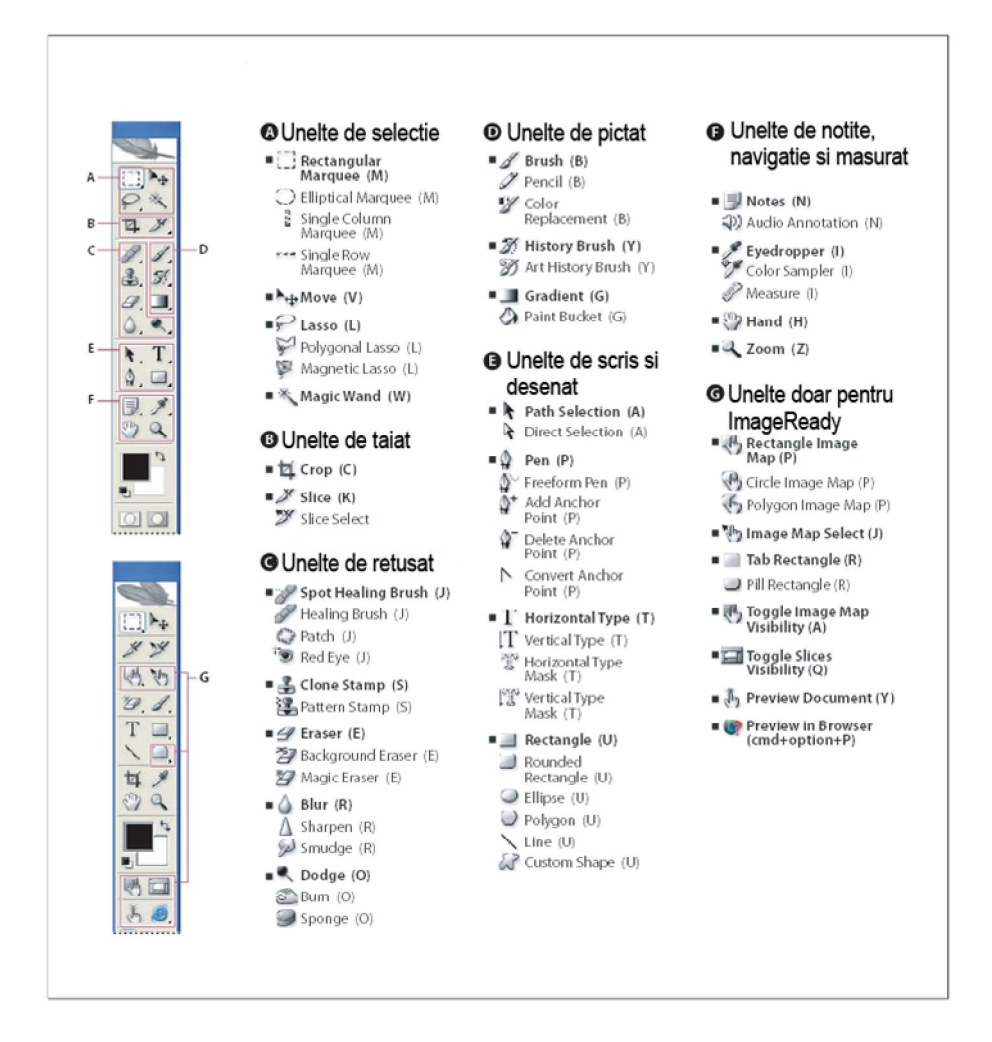

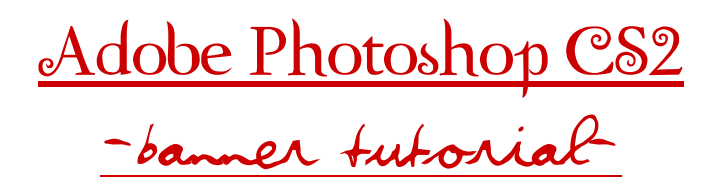

Pe orice site intram, in partea de sus a layout-ului, intalnim un banner. De asemenea, in majoritatea forumurilor, userii isi pun la"semnatura un banner.

V-ati intrebat vreodata cum se face un asemenea banner?

Tutorialul acesta va va prezenta o metoda.

Rezultatul este urmatorul:

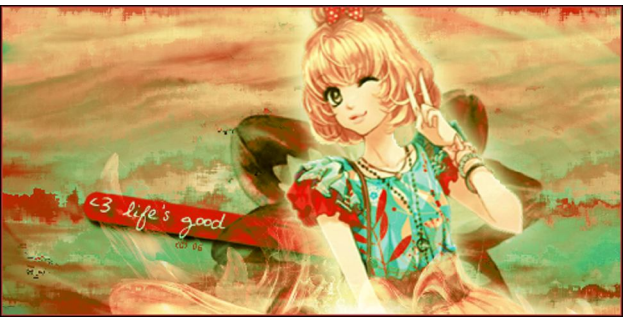

In primul rand, un banner reprezinta o fasie lunga de panza pe care este scris un mesaj, un slogan. Insa, in cazul acesta, un banner se refera la o imagine.

Deci, cum se face un banner? Astfel:

1. Deschidem Photoshop-ul. Pentru a crea un fisier, ne vom duce la File→New si vom alege urmatoarele optiuni:

|                 | <u>N</u> ame:        | Banner      |             |   | ОК            |
|-----------------|----------------------|-------------|-------------|---|---------------|
| <u>P</u> reset: | Custom               |             | <b>v</b> -  |   | Reset         |
|                 | <u>W</u> idth:       | 500         | pixels      | ~ | Save Preset.  |
|                 | <u>H</u> eight:      | 250         | pixels      | ~ | Delete Preset |
|                 | <u>R</u> esolution:  | 72          | pixels/inch | ~ |               |
|                 | Color <u>M</u> ode:  | RGB Color 🔽 | 8 bit       | ~ |               |
| Backarou        | nd <u>C</u> ontents: | Transparent |             | ~ | Image Size:   |

Dimensiunile unui banner sunt variate, dar, acum, vor fi de 500x250 pixeli.

2. Vom lua imaginea de baza, adica un render (click dreapta $\rightarrow$ copy). Il vom folosi pe acesta:

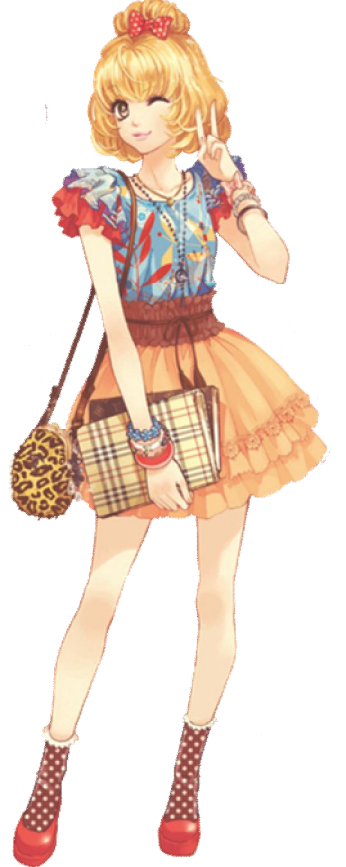

3. Pentru a folosi renderul, ne ducem la Edit $\rightarrow$ Paste. Apoi, il vom pozitiona:

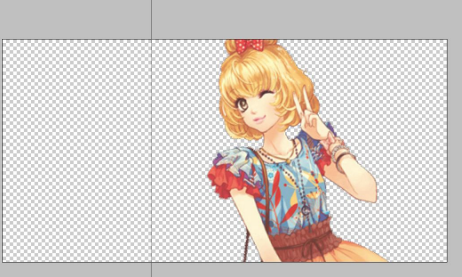

4. Vom crea un layer nou (Shift+Ctrl+N). Cu ajutorul galetii de culoare, vom umple spatiul in negru.

5. Creem inca un layer. Selectam doua culori din render cu ajutorul Eyedroper-ului. Ne vom duce la Filter $\rightarrow$ Render $\rightarrow$ Clouds.

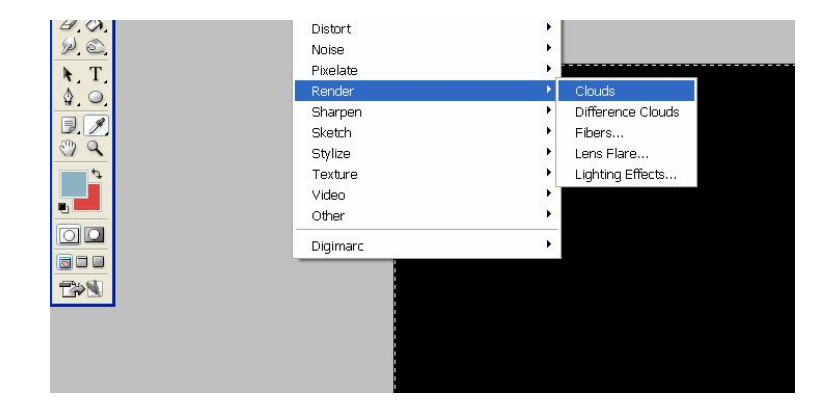

6. Vom copia layerul cu renderul (Ctrl+J). Mutam noul layer in spatele celui cu renderul. Cu ajutorul smudge-ului, vom ajunge la rezultatul urmator:

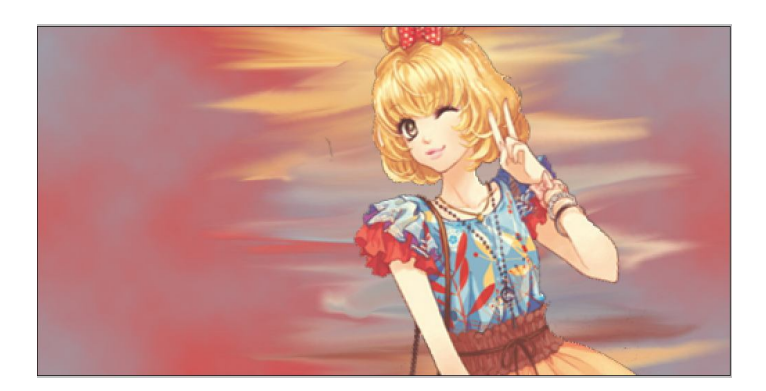

7. Pentru un efect diferit, lucrand cu acelasi layer, ne ducem la Filter→ Brush Strokes→ Spatter si utilizam urmatoarele setari:

| Artistic                                 | SOK             |
|------------------------------------------|-----------------|
| ▼ 🗁 Brush Strokes                        | Cancel          |
|                                          |                 |
| Accented Edges Angled Strokes Crosshatch | Spatter         |
|                                          | Spray Radius 21 |
|                                          | Smoothness 9    |
| Dark Strokes Ink Outlines Spatter        |                 |
| Inthe Sec                                |                 |
|                                          |                 |
| Sprayed Strokes Sumi-e                   |                 |
| Distort                                  |                 |
| Sketch                                   |                 |
| Stylize                                  |                 |
|                                          |                 |
|                                          |                 |
|                                          | Spatter         |
|                                          |                 |

8. Copiem acest layer de doua ori (Ctrl+J) si mutam imaginile din acestea (Ctrl+T) astfel incat sa umplem tot background-ul/fundalul. Apoi, unim layerele (Ctrl+E).

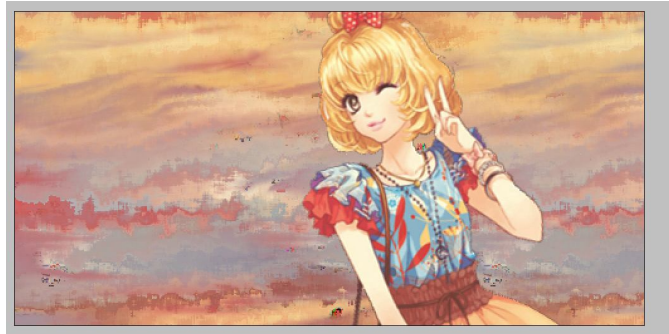

| 9.                                           | Layers Channels                                                                                                    |
|----------------------------------------------|----------------------------------------------------------------------------------------------------|
| O sa luam o imagine cu o floare:             | Multiply                                                                                                    |
|                                              | Normal<br>Dissolve<br>Darken<br>Multiply<br>Color Burn<br>Linear Burn<br>Lighten<br>Screen<br>Color Dodge<br>Linear Dodge |
| Deoarece floarea are un fond alb, o sa setam |                                                                                                    |
| layerul acesteia din modul Normal in modul   |                                                                                                    |
| Multiply, ca in imaginea din dreapta.        |                                                                                                    |

Rezultat:

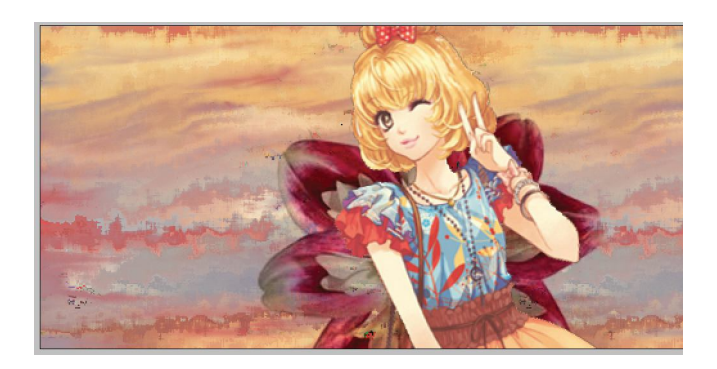

10. In continuare, vom adauga urmatoarea textura:

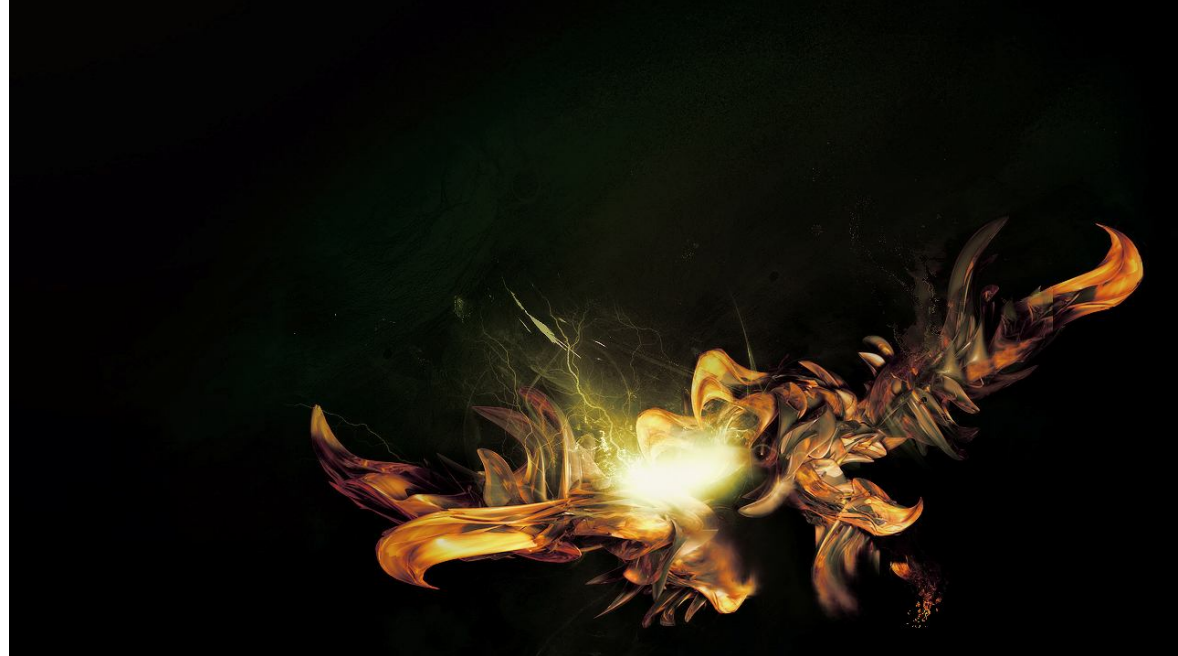

Layerul acesteia va fi pozitionat chiar in fata renderului:

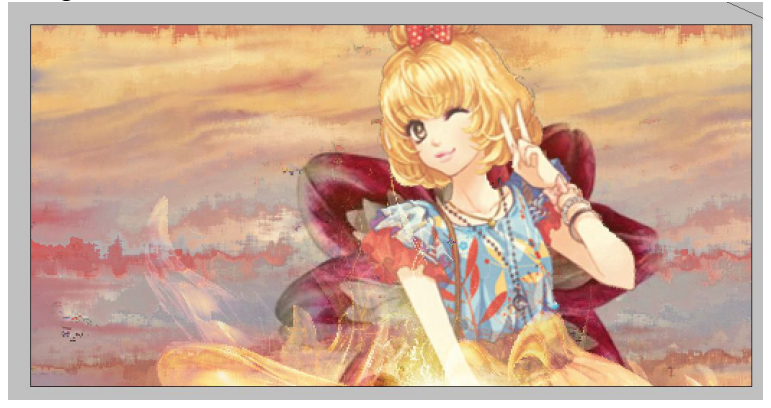

11. Din moment ce textura este una cu lumina, putem adauga lumina si renderului. Pentru aceasta, trebuie sa dam click-dreapta pe layerul cu renderul si, apoi, sa dam click pe "Blending Options". Vom folosi urmatoarele setari:

| Styles                    | Outer Glow         | ОК          |
|---------------------------|--------------------|-------------|
| Blending Options: Default | Blend Mode: Screen | Cancel      |
| Drop Shadow               | Opacity: 75        | % New Style |
| Inner Shadow              | Noise:0            | %           |
| 🗹 Outer Glow              |                    | Preview     |
| 🗹 Inner Glow              |                    |             |
| Bevel and Emboss          | Elements           |             |
| Contour                   | Technique: Softer  |             |
| Texture                   | Spread: 0          | %           |
| Satin                     | Size: -            | рх          |
| Color Overlay             | Quality            |             |
| Gradient Overlay          | Contour:           |             |
| Pattern Overlay           |                    | or          |
| Stroke                    | littar:            | ~           |
|                           |                    | ~           |

Apasam OK.

12. Apasam simultan tastele Ctrl, Shift si E. Astfel, am creat o imagine echivalenta cu toate layerele de pana acum. Vom folosi smudge pentru a ajunge la urmatorul rezultat:

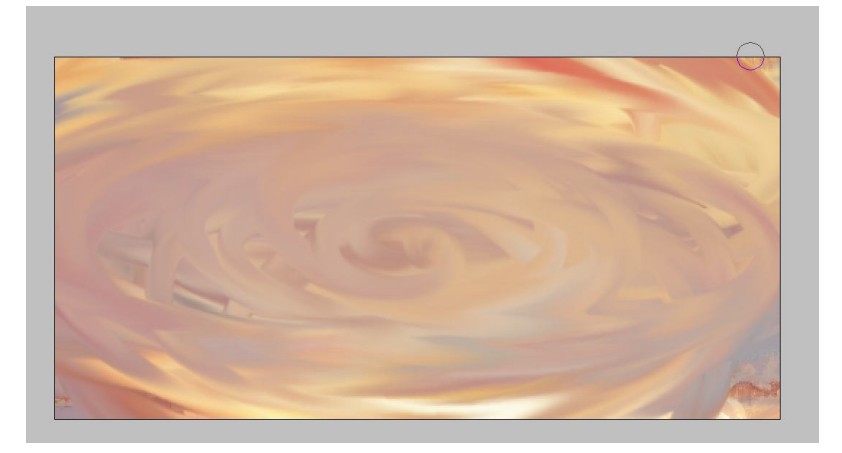

Setam acest layer din modul Normal in modul Color Burn.

Rezultat:

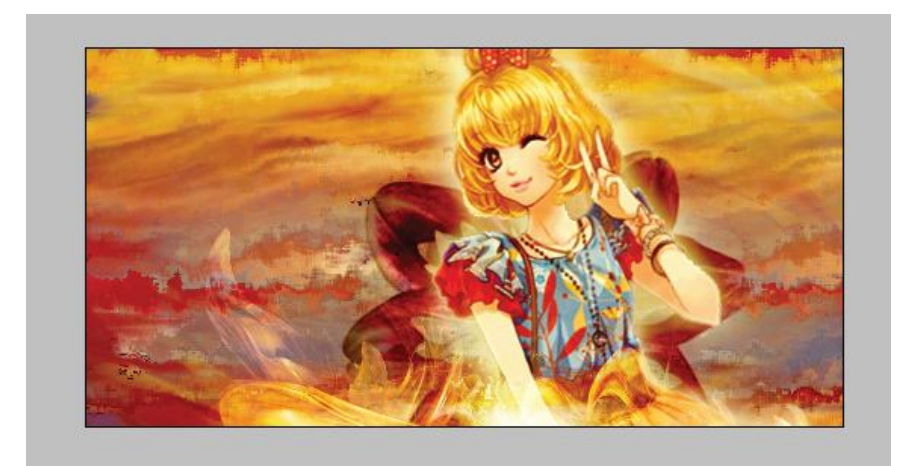

13. Acum, vom echilibra culorile. Ne ducem la Image $\rightarrow$ Adjustments $\rightarrow$ Selective Color si setam astfel:

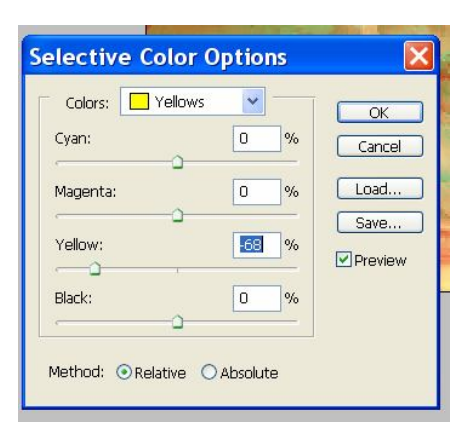

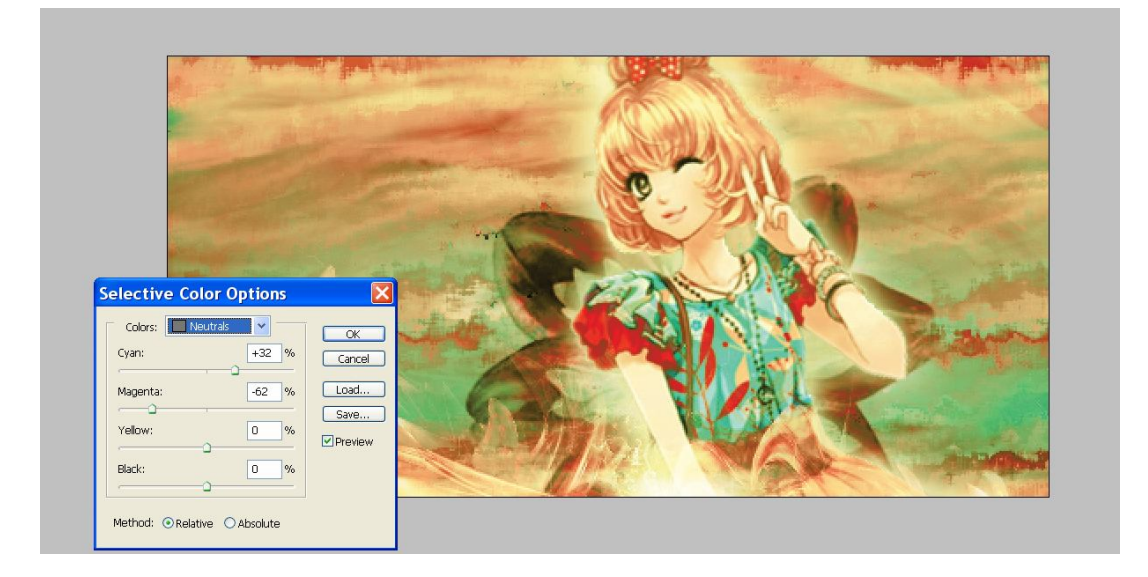

14. Acum, ar trebui sa adaugam textul. Dar, din moment ce background-ul arata ca niste nori, va fi greu sa gasim un font si o culoare potrivita. Deci, va trebui sa desenam un suport pentru text. Suportul va arata ca o linie groasa.

Incepem prin a crea un layer nou.

Selectam o culoare din render ce nu apare des (in cazul de fata, rosu-#dd4541).

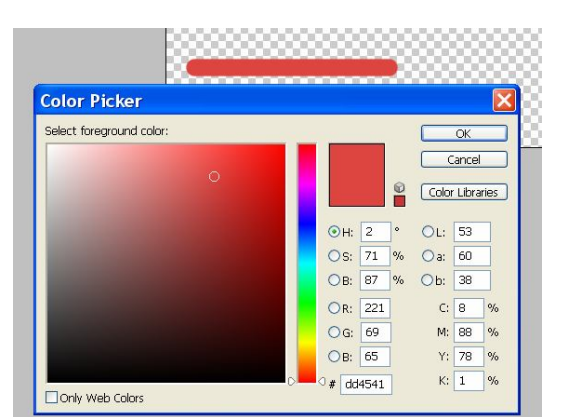

Apoi, selectam un brush-ul (apasam tasta B). Alegem un brush rotund, de 19 pixeli. Desenam linia in timp ce apasam tasta Shift. Astfel, ea va fi dreapta.

15. Adaugam umbra suportului: dam click dreapta pe layerul acestuia si ne ducem la Blending Options. Setam astfel:

| Layer Style                                                                                                    |                                                                                                    | X                                    |
|----------------------------------------------------------------------------------------------------|----------------------------------------------------------------------------------------------------|--------------------------------------|
| Styles<br>Blending Options: Default<br>Drop Shadow<br>Outer Glow<br>Outer Glow<br>Bevel and Emboss<br>Contour<br>Texture<br>Satin<br>Color Overlay<br>Gradient Overlay<br>Pattern Overlay<br>Stroke | Drop Shadow<br>Structure<br>Blend Mode! Multiply<br>Opacity:<br>Distance:<br>Spread:<br>Spread: | OK<br>Cancel<br>New Style<br>Preview |

16. Mutam layerul suportului in spatele florii. Apasant Ctrl+T, il vom inclina:

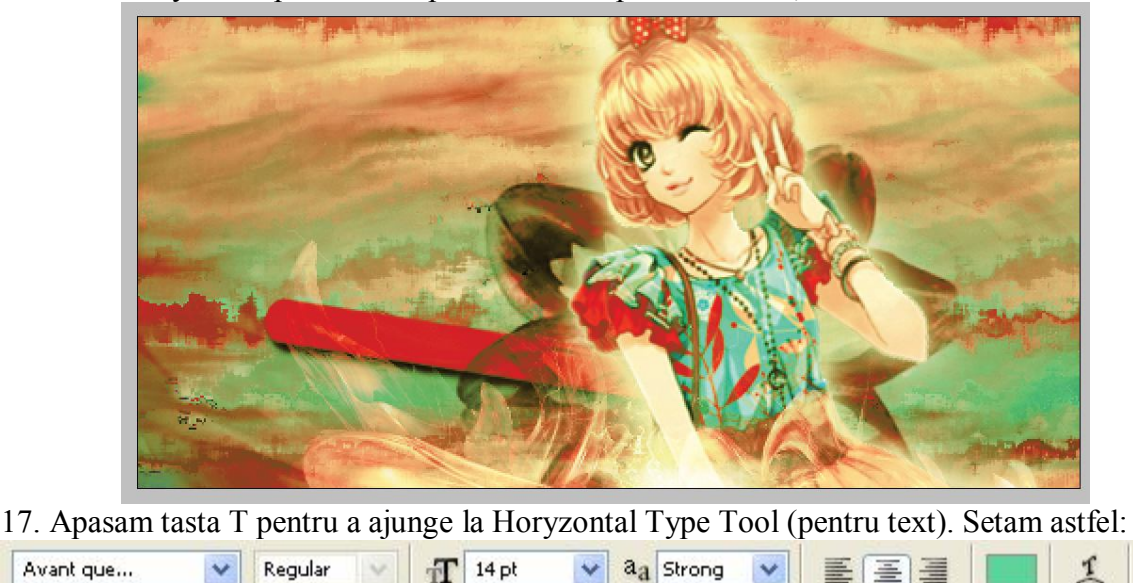

Am ales textul "<3 life's good" deoarece este unul sugestiv si potrivit pentru imagine.

Ē

Apoi, vom pozitiona textul. Layerul sau ar trebui sa fie in spatele florii, dar deasupra suportului.

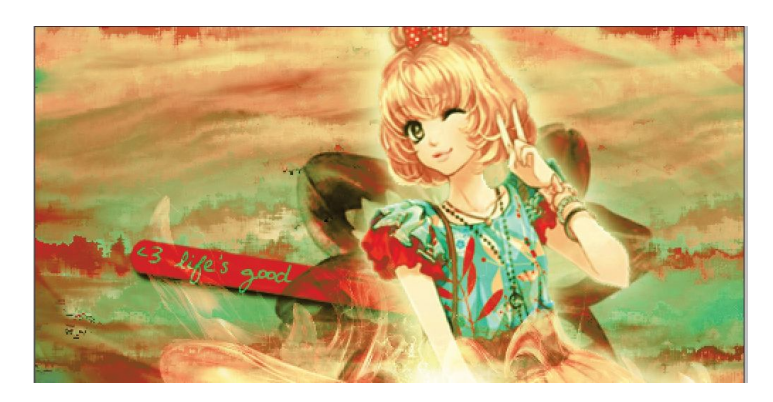

18. Intrucat textul nu se vede bine, ne vom duce din nou la Blending Options si vom seta astfel:

| Layer Style                                                                                                    |                                                                                                    | ×                                    |
|----------------------------------------------------------------------------------------------------|----------------------------------------------------------------------------------------------------|--------------------------------------|
| Styles<br>Blending Options: Default<br>Drop Shadow<br>Inner Shadow<br>Outer Glow<br>Duter Glow<br>Contour<br>Texture<br>Satin<br>Color Overlay<br>Gradient Overlay<br>Pattern Overlay<br>Stroke | Inner Glow<br>Structure<br>Blend Mode: Screen<br>Opacity: 75 %<br>Noise: 0 %<br>© 0 %<br>Elements<br>Technique: Softer ♥<br>Source: Center • Edge<br>Choke: 0 %<br>Size: 5 px<br>Quality<br>Contour: Anti-aliased<br>Range: 50 %<br>Jitter: 0 % | OK<br>Cancel<br>New Style<br>Preview |

19. Ne adaugam semnatura/copyrightul intr-un loc in care nu este foarte vizibil.

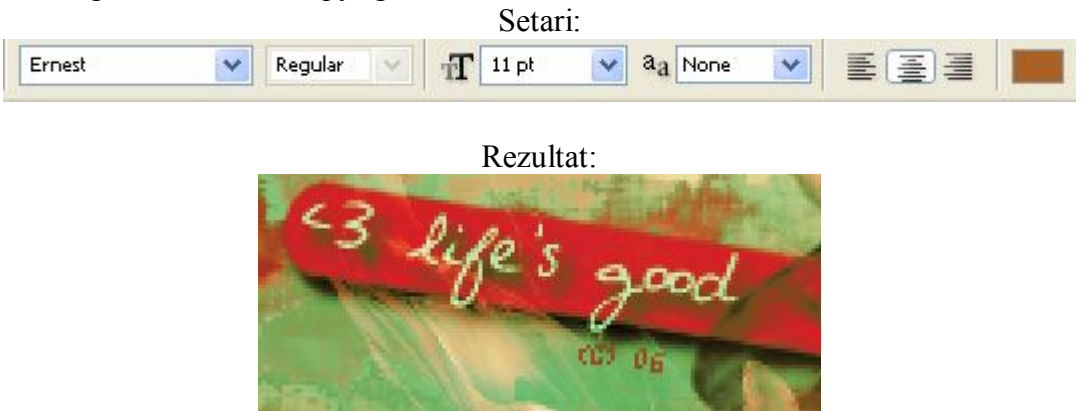

20. Adaugam chenarul/borderul. Ne ducem la Edit→Stroke si setam astfel:

| - Stroke                                                                                                  | ОК     |
|----------------------------------------------------------------------------------------------------|--------|
| Width: 3 px                                                                                               | Cancel |
| Color:                                                                                                    |        |
|                                                                                                    |        |
| Location                                                                                                  |        |
| - Location                                                                                                |        |
| <ul> <li>Location</li> <li>O Inside <ul> <li>O Center</li> <li>O Outsic</li> </ul> <li>O</li> </li></ul>  | le     |
| - Location<br>O Inside  O Center O Outsic<br>- Blending                                                   | le     |
| Location     Inside      Ocenter     Outsic     Blending     Mode: Normal                                 | le     |
| Location     Inside     Orenter     Outsic     Blending     Mode:     Normal     V     Opacity:     100 % | le     |

Culoarea aleasa este una care sa se asorteze cu restul bannerului.

Este posibil ca aceasta culoare sa nu se vada pe unele layout-uri si un banner fara border arata urat. Deci, mai adaugam un chenar negru, mult mai subtire.

| Stroke                                         | X            |
|------------------------------------------------|--------------|
| Stroke<br>Width: 1. px<br>Color:               | OK<br>Cancel |
| Location     OInside      OCenter      Outside |              |
| Blending                                       |              |
| Mode: Normal 💌                                 |              |
| Opacity: 100 %                                 |              |
| Preserve Transparency                          |              |

21. Salvam bannerul. (Ctrl+S). Cea mai utilizata extensie este png, dar putem salva si o copie psd. Aceasta va salva fisierul cu tot cu layere.

#### Rezultat final:

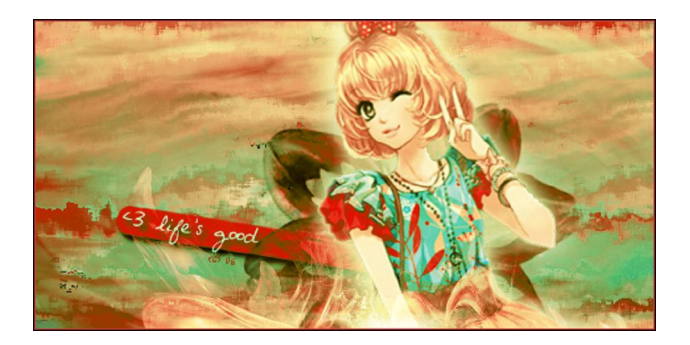

### -Sfarsit-

### Bibliografie

- 1. http://craziipink.deviantart.com (credit pentru render)
- 2. http://startut.info (credit pentru textura)
- 3. http://t2.gstatic.com (credit pentru imaginea cu o floare)
- 4. http://www.dafont.com (credit pentru fonturi)